### SilkRoad Recruiting

Release Notes 2018.5.1, 2018.5.2, 2018.5.3 December 2018

### New features and improvements

#### 2018.5.3

| Name                                                                             | Tracking<br>ID | Support<br>Case | Description                                                                                                    |
|----------------------------------------------------------------------------------|----------------|-----------------|----------------------------------------------------------------------------------------------------|
| Candidate Experience – Admin<br>Portal – UI for Configured<br>Presubmission Text | OH-39377       |                 | You can now have an active/published<br>version of the presubmission text that<br>cannot be changed. Any changes create<br>a new draft version of the<br>presubmission text and allow for the<br>admin user to publish/activate the new<br>presubmission text for a career site and<br>a specific locale when all changes have<br>been completed. You can also view<br>archived versions of the presubmission<br>text. |

#### 2018.5.2

| Name                                                                                                    | Tracking<br>ID | Support<br>Case | Description                                                                                                    |
|----------------------------------------------------------------------------------------------------|----------------|-----------------|----------------------------------------------------------------------------------------------------|
| Candidate Experience - Allow<br>applicants to attach/upload<br>multiple attachments (besides<br>their resume) when applying | OH-38667       |                 | Admin users configuring the Candidate<br>Experience application form(s) can now<br>add up to four additional document<br>upload/attachment options to the<br>application form besides the Resume<br>upload option.                                                                                                    |
|                                                                                                    |                |                 | These options can be added to any page<br>of the application form, and the Admin<br>user can re-label these fields. The<br>default labels for these Attachment<br>fields are 'Attachment 1', 'Attachment<br>2', 'Attachment 3' and 'Attachment 4'.<br>However, the Admin user can re-label<br>these fields to anything they want, i.e.<br>'Cover Letter', or 'Certificate', or<br>'Recommendation Letter', etc. |

| Name | Tracking<br>ID | Support<br>Case | Description                                                                                                    |
|------|----------------|-----------------|----------------------------------------------------------------------------------------------------|
|      |                |                 | The label entered here also displays as<br>the mouse-over text in the ATS—when<br>the ATS user points the cursor on any of<br>the attachments under the Attachments<br>tab on the Candidate Profile page that<br>were submitted via the Candidate<br>Experience after this release. |

### 2018.5.1

| Name                                                                                                    | Tracking<br>ID | Support<br>Case | Description                                                                                                    |
|----------------------------------------------------------------------------------------------------|----------------|-----------------|----------------------------------------------------------------------------------------------------|
| Candidate Experience (CX) -<br>Admin - Allow for un-requiring<br>resume and deleting it from the<br>page | OH-39921       |                 | Admin users can now configure an<br>application form for their Candidate<br>Experience (CX) career sites that does<br>not require the applicants to submit a<br>resume when applying to a job. |
|                                                                                                    |                |                 | By default, when first starting the<br>configuration process, the Resume field<br>will be pre-selected on the form as a<br>required field.                                                     |
|                                                                                                    |                |                 | However, the admin user can now set<br>the Required setting to No, which means<br>the Resume field still displays to the<br>applicants, but they do not have to<br>upload a resume.            |
|                                                                                                    |                |                 | Or the admin user can delete the field<br>from the form, and applicants would not<br>see that field at all when applying to<br>jobs on that career site.                                       |

## **Resolved** issues

### 2018.5.3

| Tracking ID | Support Case | Description                                                                                                    |
|-------------|--------------|----------------------------------------------------------------------------------------------------|
| OH-40195    |              | Fixed an issue that was discovered when creating a configured<br>application form and/or job details page. If the URL Portal Code for<br>the client configuring the application form and/or job details page<br>matched the URL Portal Code of another client, the system was<br>carrying over the changes made by the client configuring the<br>application form and/or job details page to the application form<br>and/or job details page of all clients who created a career site with<br>the identical same portal code. Career sites that did not have an<br>identical URL Portal Code were not affected by this. |

SilkRoad / Proprietary & Confidential. Copyright 2018, SilkRoad. All Rights Reserved. All trademarks are the property of their respective owners.

## **Resolved issues**

### 2018.5.2

| Tracking ID | Support Case | Description                                                                                                    |
|-------------|--------------|----------------------------------------------------------------------------------------------------|
| OH-40019    | 779354       | User were unable to run some reports, which was caused missing<br>data for some applicants entering the system via Candidate<br>Experience. The issue has been fixed for the already existing<br>candidates and will be a non-issue for all applicants going forward. |
| OH-40124    |              | Fixed an issue where is some rare cases the system was not able to<br>find the 'Employee Referral' option in the 'How did you hear about<br>us?' drop-down on the Application Form of the Candidate<br>Experience.                                                    |

# **Technical support**

For technical assistance for any of our solutions, contact our support staff at:

- International Toll Free: Access numbers via SilkRoad Engagement Center.
- SilkRoad Engagement Center: <u>https://engagementcenter.silkroad.com</u>
  No access? Email <u>support@silkroad.com</u> for access.
- Email: <a href="mailto:support@silkroad.com">support@silkroad.com</a>